## はじめての方へ

GKU ギャラリーでは初回ログインの際にメールアドレスとパスワードの登録をしていただきます。 ① 画面右上の「ログイン」ボタンをクリックします。

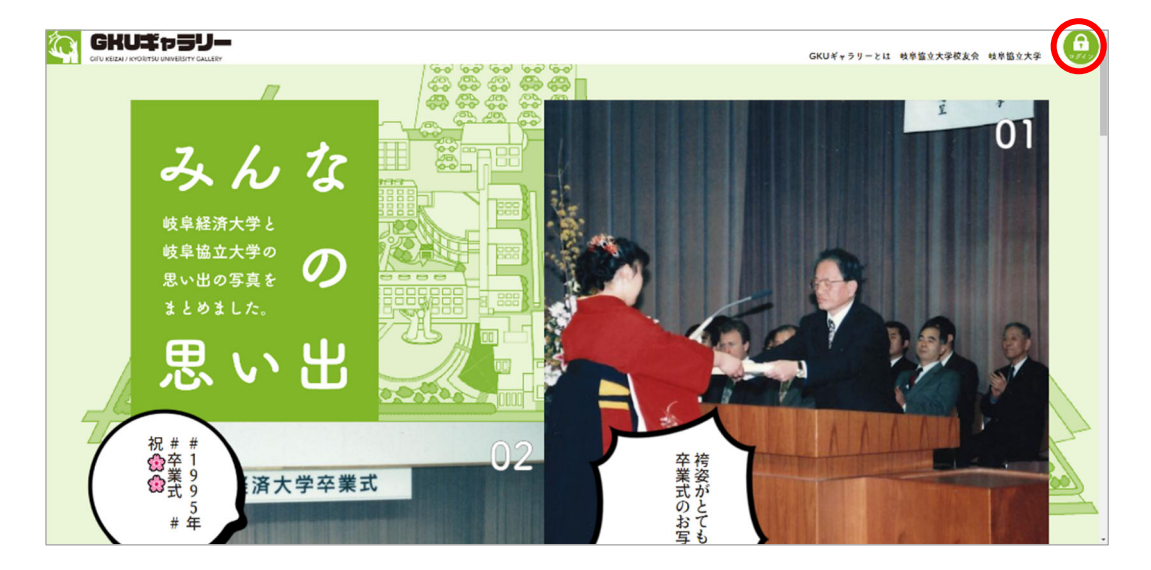

② ログインフォームが表示されます。

| <section-header><section-header><text><text><text><text><text><text></text></text></text></text></text></text></section-header></section-header> |
|----------------------------------------------------------------------------------------------------|
| 岐阜協立大学校友会<br>〒503-8550 岐阜県大垣市北方町5-50<br>TEL 0584-77-3505                                                                                         |

③ ログインフォームに校友会 ID とパスワードを入力します。

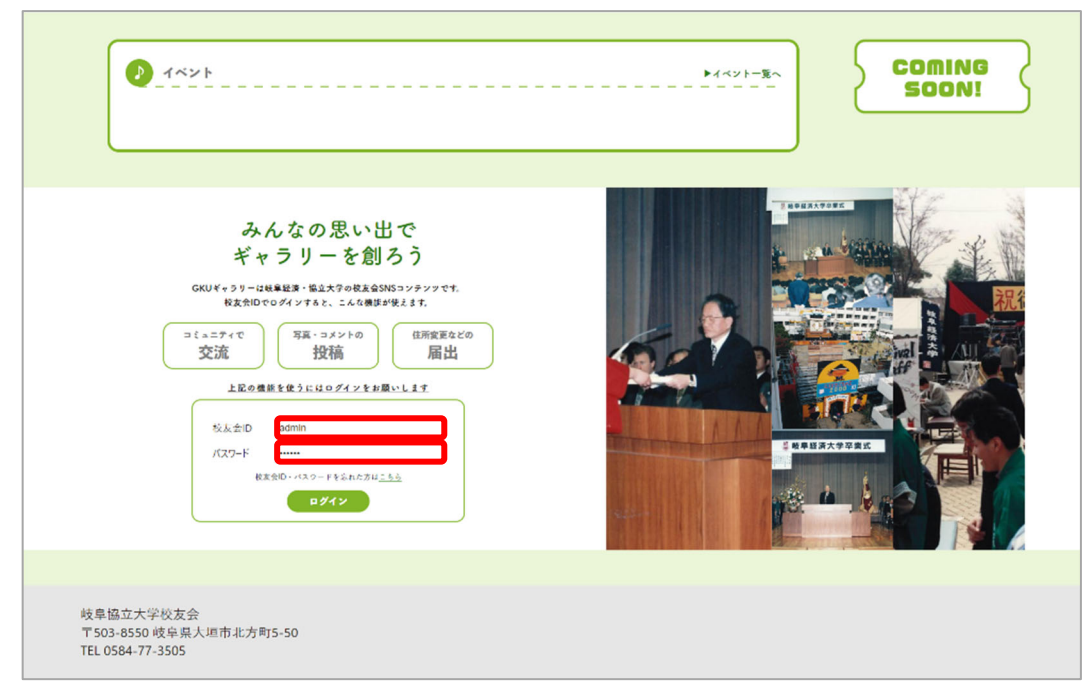

※校友会 ID、初期パスワードについては封筒宛名(下記)をご確認ください。

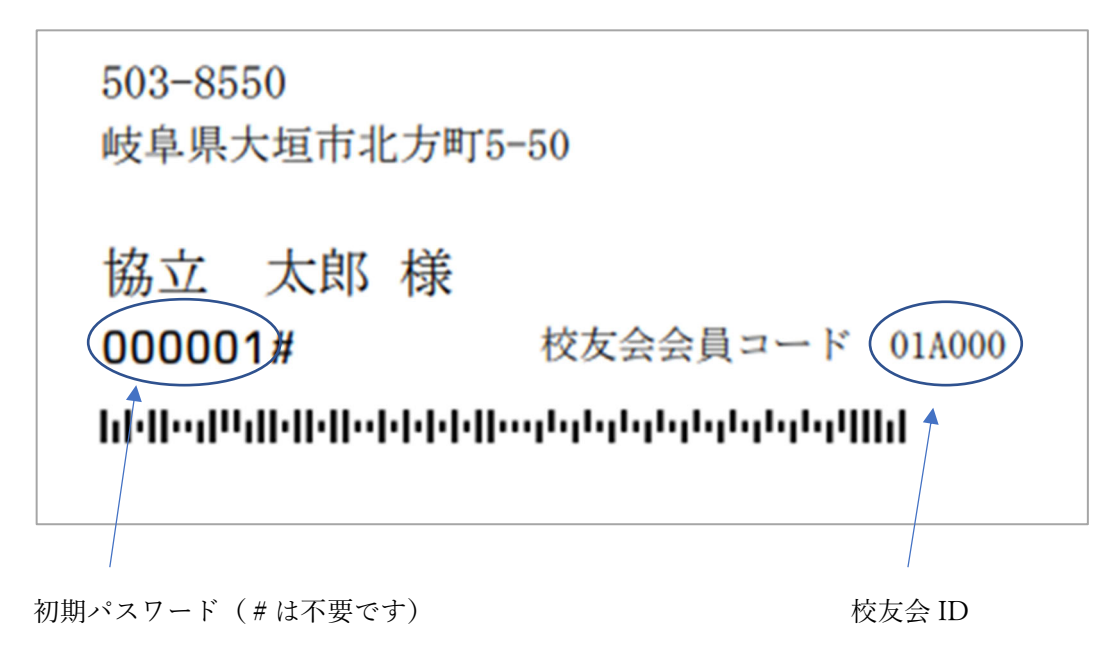

④ 「ログイン」ボタンをクリックします。

|     | <section-header><section-header><section-header><section-header><section-header><section-header><section-header><section-header><section-header><section-header><text></text></section-header></section-header></section-header></section-header></section-header></section-header></section-header></section-header></section-header></section-header> |                             |
|-----|----------------------------------------------------------------------------------------------------|-----------------------------|
|     | 〒503-8550 岐阜県人垣市北方町5-50<br>TEL 0584-77-3505                                                                                                    |                             |
| (5) | 登録するメールアドレスを入力します。                                                                                                    |                             |
|     |                                                                                                    | GKUギャラリーとは 机辛酸立大学校末会 机辛酸立大学 |
|     | メールアドレス登録<br>メールアドレスを入力してください。<br>メールアドレス<br>再入力<br><u>用電販約 #1 0729449~6792</u> を構成、何意の上登録してください。                                                                                                    |                             |

| 1000/01/2/1/2/1/2/1/2/1/2/1/2/1/2/1/2/1/                 |           |
|----------------------------------------------------------|-----------|
| 岐阜協立大学校友会<br>〒503-8550 岐阜県大垣市北方町5-50<br>TEL 0584-77-3505 |           |
| 50                                                       | ▶ 5月%いまして |
|                                                          |           |

⑥ 「登録する」ボタンをクリックします。

|                                                   |                                                                                                    |                                                                     | GKUギャラリーとは 嶋 | <b>专业的</b> 专家 1000 1000 1000 1000 1000 1000 1000 10 | 岐阜協立大学 |
|---------------------------------------------------|----------------------------------------------------------------------------------------------------|---------------------------------------------------------------------|--------------|-----------------------------------------------------|--------|
|                                                   | کیت           ۲۲/۲۰۰۰           ۲/۲۰۰۰           ۲/۲۰۰۰           ۲/۲۰۰۰           ۲/۲۰۰۰           ۲/۲۰۰۰           ۲/۲۰۰۰           ۲/۲۰۰۰           ۲/۲۰۰۰           ۲/۲۰۰۰           ۲/۲۰۰۰ |                                                                     |              |                                                     |        |
| 岐阜協立大学校友会<br>〒503-8550 岐阜県大垣市<br>TEL 0584-77-3505 | 北方町5-50                                                                                                    |                                                                     |              |                                                     |        |
|                                                   |                                                                                                    |                                                                     |              |                                                     |        |
|                                                   |                                                                                                    | ▶お用い会わせ ▶ブライパシーボリシー<br>GFU KYORITSU UNIVERSITY All Rights Reserved. |              |                                                     |        |

⑦ 入力したメールアドレス宛に、「GKU ギャラリー招待状」メールが届きます。

| From qict dev@gmail.com                                                                                                | $\checkmark$           |
|----------------------------------------------------------------------------------------------------|------------------------|
| GKUギャラリー招待状                                                                                                    | ☆ 2023/09/29 余曜日 17:03 |
|                                                                                                    | A                      |
| こんにちょうは、FRGやインジン・ガンのあわっととショー<br>下記のURLから、会員登録無料をおこならと、<br>GKUギャブリーに参加できます。                                             |                        |
| ■ GKUギャラリー に参加する<br>https://koyu-gallery.gku.ac.jp/authUsername/checkPassword/token/425a4fdfc45e0013951787185c1ff555fb |                        |
|                                                                                                    |                        |
| ご意見、ご感想などはお気軽にどうそ!                                                                                                    |                        |
| GKUギャラリー<br>URL http://gku1.qict.co.jp<br>お称い合わせ : koyu@gku.ac.jp                                                      |                        |
| このメールに書かれた内容の無断転載、無断複製を禁じます。                                                                                           |                        |
|                                                                                                    |                        |

⑧ メール本文に記載されている登録用 URL をクリックします。

| From ojet.dev@gmail.com                                                                                               | $\checkmark$           |
|----------------------------------------------------------------------------------------------------|------------------------|
| GKUギャラリー招待状                                                                                                    |                        |
|                                                                                                    | ☆ 2023/09/29 金曜日 17:03 |
| こんにちは I GKUギャラリー からのお知らせです。                                                                                           |                        |
| 下記のURLから、会員登録(無料)をおこなうと、<br>GKUギャラリー に参加できます。                                                                         |                        |
| ・GKUギャラリー に参加する<br>Ittps://koyu-gallery.gku.ac.jp/authUsername/checkPassword/token/425a4/dfc45e0013951787185c1ff555fb |                        |
| 80                                                                                                    |                        |
| ご意見、ご感想などはお気軽にどうそ!                                                                                                    |                        |
| GKUギャラリー<br>URL : http://gku1.qict.co.jp<br>お問い合わせ : koyu@gku.ac.jp                                                   |                        |
| このメールに書かれた内容の無跡転載、無跡複製を禁じます。                                                                                          |                        |
|                                                                                                    |                        |

⑨ ログインパスワードを決めて入力します。

|                                                                                                    | GKUギャラリーとは | 岐阜協立大学校友会 | 岐阜協立大学 | <b>A</b> |
|----------------------------------------------------------------------------------------------------|------------|-----------|--------|----------|
| ・ バスワード変更  ・ や3つジティ目的のため、バスワードを確認します。バスワードを入力し、「次へ進む」ボタンを  ・ ドスワード ・ ・ ・ ・ ・ ・ ・ ・ ・ ・ ・ ・ ・ ・ ・ ・ ・ ・ ・ |            |           |        |          |
| 岐阜協立大学校友会<br>〒503-8550 岐阜県大垣市北方町5-50<br>TEL 0584-77-3505                                                 |            |           |        |          |
| ► dRt(v407 ► 75+00~d0)/-<br>corr/ 000t10/ UNVEStr/ JA light Reserved.                                    |            |           |        |          |
|                                                                                                    |            |           |        |          |

⑩ 「次へ」ボタンをクリックします。

| C              |                                                                                                    |                   |  |
|----------------|----------------------------------------------------------------------------------------------------|-------------------|--|
| 岐阜協立<br>平503-8 | <ul> <li>パスワード変更</li> <li>サメリアィ得特のため、パスワードを想出します、パスワードを入力し、「次へ進む」ボタンを<br/>用くてくない。</li> <li>パスワード</li> <li>パスワード</li> <li>パスワード</li> <li>パスワードをなれたかはこちん</li> <li>皮へ</li> </ul> |                   |  |
| TEL 0584       | ▶amid07 ▶3                                                                                                    | 9410-100-         |  |
|                | Convictoria (Antonia)                                                                                                    | (Al Sight Reeved. |  |

① 先ほど登録したパスワードを入力します。

|                                                                                                    | GKUギャラリーとは 岐阜協立大学校友会 岐阜協立大学 |
|----------------------------------------------------------------------------------------------------|-----------------------------|
| パスワード変更           RLUN(Xワードを入りしてください)           パスワード           パスワード           (*ABE19427-2027)           パスワード(位)           (*ABE19427-2027)           RASH0・パスワーFをSnt.5nt三56           反さ           医更する |                             |
| 岐阜協立大学校友会<br>〒503-8550 岐阜県大垣市北方町5-50<br>TEL 0584-77-3505                                                                                                    |                             |
| ▶2問いなわせ ▶ブライバシーボリシー                                                                                                    |                             |

22 「変更する」ボタンをクリックします。

|               | 新しいパスワードを入力してく         | ださい                |   |  |  |  |  |
|---------------|------------------------|--------------------|---|--|--|--|--|
|               | パスワード                  |                    | • |  |  |  |  |
|               | バスワード(確認)              | (#77,R#76X7~20X7)  | ۲ |  |  |  |  |
|               |                        | (十月天奴子6ステへ20ステ)    |   |  |  |  |  |
|               | Ę                      | る<br>変更する          |   |  |  |  |  |
|               |                        |                    |   |  |  |  |  |
| 社會協士          | 十学校十人                  |                    |   |  |  |  |  |
| 一 東 5 0 2 9 5 | -八子仅及云<br>550 岐阜県大垣市北方 | <sup>⊞</sup> 15-50 |   |  |  |  |  |
| 1 303-03      |                        |                    |   |  |  |  |  |

(13) 下記の画面が表示されると、アカウント登録が完了となります。

|                                                                                               | GKUギャラリーとは 戦卒協立大学校友会 戦争協立大学 |
|-----------------------------------------------------------------------------------------------|-----------------------------|
| <ul> <li>バスワード変更</li> <li>バスワードの変更分泌でしました。</li> <li>実行ログインにたぐと、GRUギャラリーをご利用いただけます。</li> </ul> |                             |
| トップへ戻る                                                                                        |                             |
| 岐阜協立大学校友会<br>〒503-8550 岐阜県大垣市北方町5-50<br>TEL 0584-77-3505                                      |                             |
| ▶3回い自わせ ▶75110-回ジー<br>conu krotntu unictint ki Right Reserved                                 | ı                           |
|                                                                                               |                             |
|                                                                                               |                             |
|                                                                                               |                             |